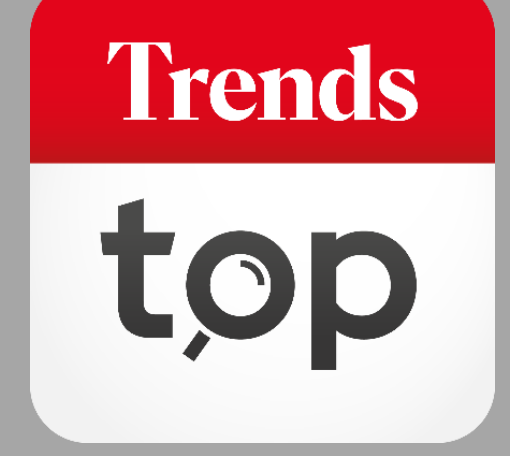

# Comment utiliser le GéoTop ?

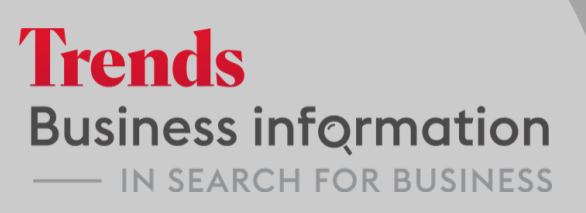

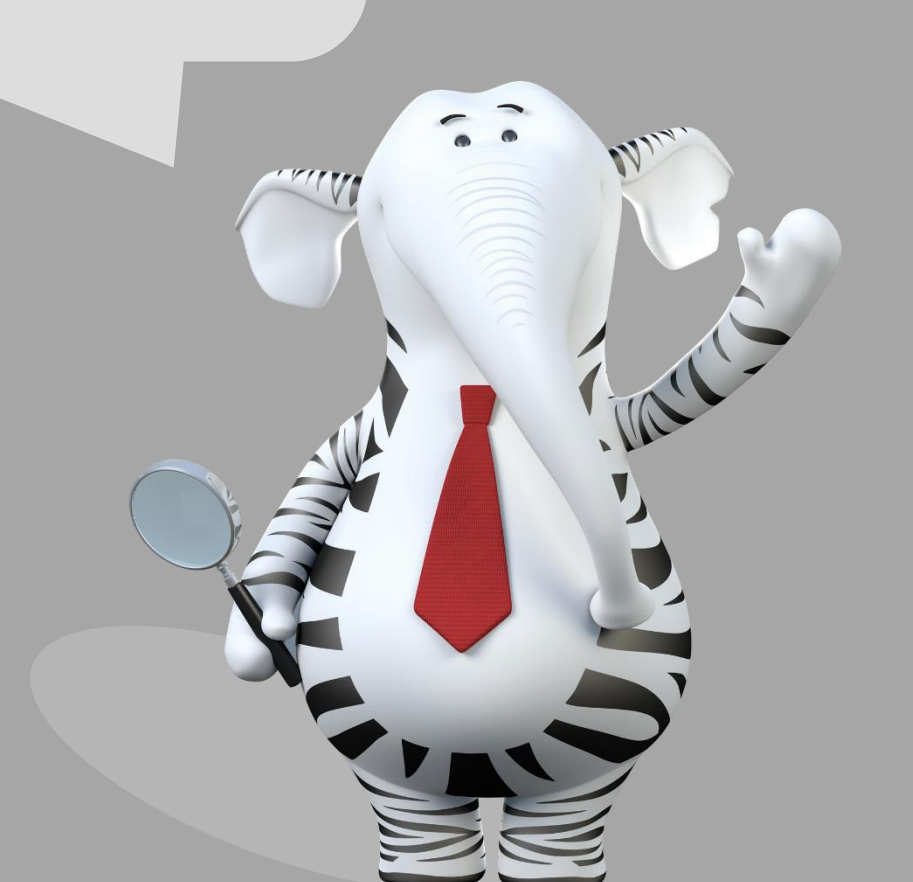

## Pourquoi GéoTop?

Qui sont vos clients ? Où sont les points noirs dans la répartition géographique de votre portefeuille commercial ? Votre pénétration du marché par segment ou encore la santé financière de vos clients ? GéoTop répond à toutes ces questions et vous donne une analyse de profil détaillée et vous apprend l'ADN du client idéal pour trouver les bons prospects.

Trends

tor

Vous accédez au GéoTop sous l'onglet Outils > Analyse clients

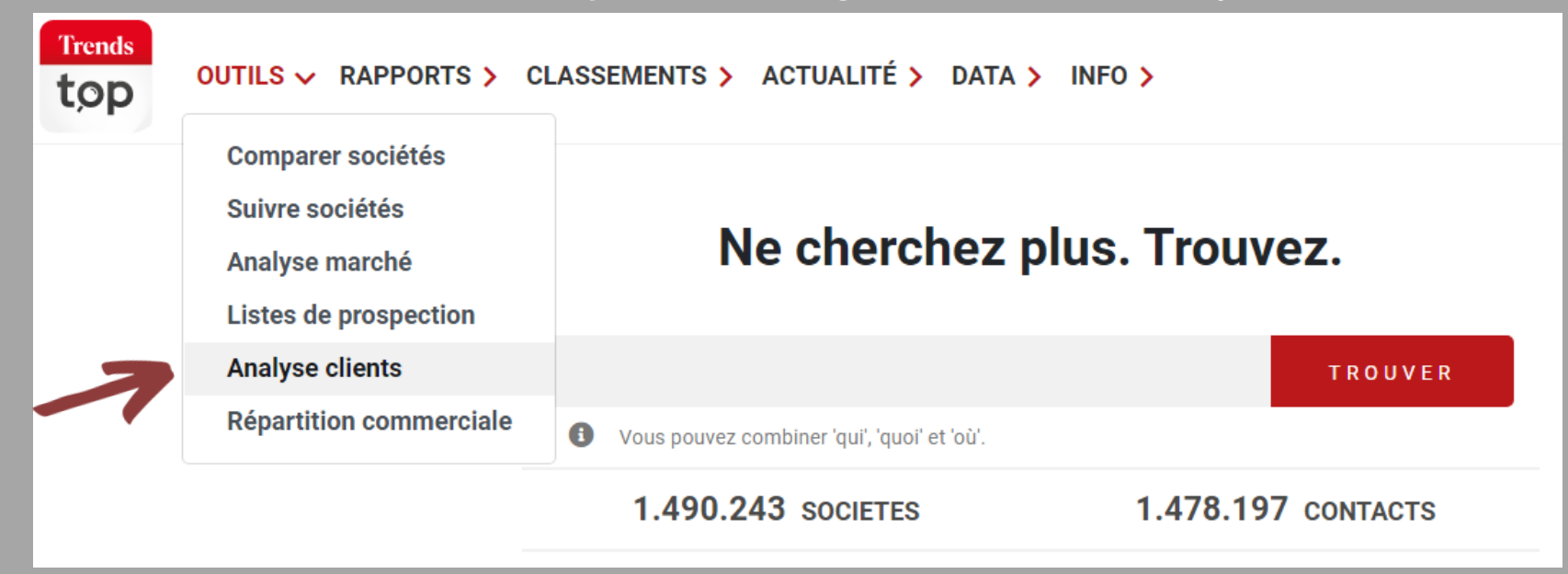

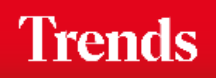

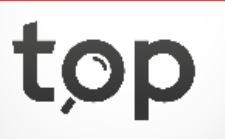

Vous accédez à une analyse déjà enregistrée ou commencez une nouvelle analyse.

| GÉOTOP - ETAPE 1<br>Qu'est-ce que vous voulez faire?                      |
|---------------------------------------------------------------------------|
| Qu'est-ce que vous voulez faire?                                          |
|                                                                           |
| Charger un fichier personnel                                              |
| <u>Charger et analyser mon fichier personnel et trouver des prospects</u> |
| Ouvrir une analysé déjà sauvée                                            |

• <u>Ouvrir un fichier chargé et analysé déjà sauvé</u>

Trends

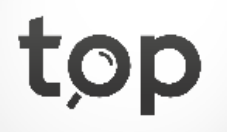

Vous insérez les numéros d'entreprise et ajoutez éventuellement le chiffre de vente réalisé pour élargir l'angle de votre analyse.

### GÉOTOP - ETAPE 2 - CHARGER NUMÉROS D'ENTREPRISE

Collez les N° d'entreprise et éventuellement le chiffre de vente que vous avez réalisé dans le champ ci-dessous. *Vous pouvez charger 5.000 entreprises à la fois. Voulez-vous analyser un fichier plus grand? Chargez alors en plusieurs étapes.* 

| 878163269   | 800        |   |  | *    |
|-------------|------------|---|--|------|
| 878218994   | 800        |   |  |      |
| 878298079   | 800        |   |  |      |
| 878370830   | 800        |   |  |      |
| 878375580   | 800        |   |  |      |
| 878503561   | 800        |   |  |      |
| 878504848   | 500        |   |  | 5    |
| 878572253   | 250        |   |  | Ŧ    |
|             |            |   |  | - /. |
|             |            | _ |  |      |
| 🏦 Charger o | es données |   |  |      |

Lorsque vous avez ajouté le montant de la vente réalisée, il est important de copier dans l'outil le montant total par numéro d'entreprise.

Trends

Vous avez un aperçu du nombre des sociétés identifiées, celles qui n'ont pas été reconnues et vous pouvez rajouter d'autres sociétés.

### GÉOTOP - ETAPE 2 - CHARGER NUMÉROS D'ENTREPRISE

GéoTop a identifié **2495** entreprises, prêtes à analyser.Un nombre de sociétés de votre fichier ne se trouvent actuellement pas dans notre base de données. Dès qu'elles se trouveront dans notre base de données, elles seront automatiquement reprises dans votre analyse GéoTop.

| E Continuer vers a  | aperçu | + Ajouter des entreprises |
|---------------------|--------|---------------------------|
| Aperçu des nu       | uméro  | s d'entreprise chargés    |
| Lignes:             | 2,516  |                           |
| Ajoutés:            | 2,492  |                           |
| Non reprises:       | 21     |                           |
| Pas dans l'analyse: | 3      |                           |
| Détails             |        |                           |

Choisissez 'Continuer vers aperçu' pour commencer votre analyse.

Trends

top

L.

Vous êtes ici dans la navigation de base de l'outil. Vous pouvez sauver votre analyse, ajouter des entreprises et choisir l'option qui convient à votre analyse.

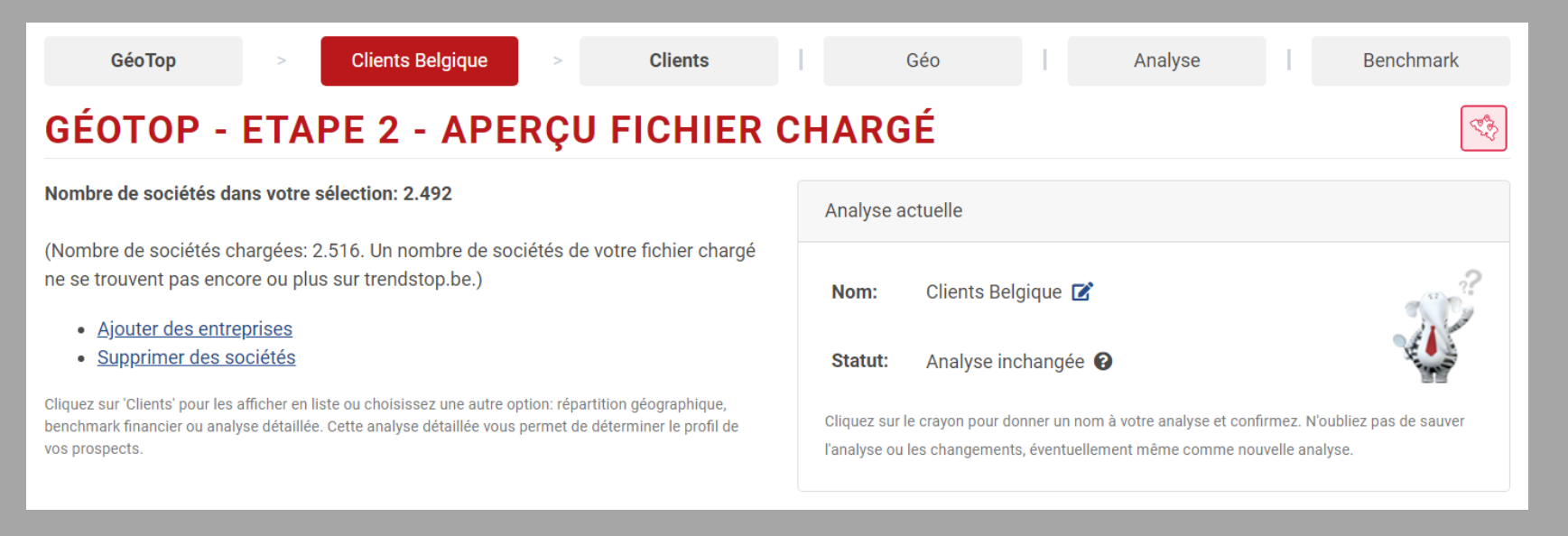

### Différentes options pour analyser vos clients :

- Clients (= liste avec options de tri et lien vers la fiche entreprise)
- Géo (= répartition géographique sur carte)
- Analyse (= profil détaillé et sélection de prospects)
- Benchmark (= comparaison des chiffres-clés)

Trends

| GéoTop              | >                                            | Clients Belgique                  | >     | Clients       | Géo       |      | Analy            | se                | Benchmark                     |
|---------------------|----------------------------------------------|-----------------------------------|-------|---------------|-----------|------|------------------|-------------------|-------------------------------|
| FICHIER C           | HARGÉ                                        |                                   |       |               |           |      | (                | Nombre de travail | leurs 🗸                       |
|                     |                                              |                                   |       |               |           |      |                  |                   | <b>10</b> <u>20</u> <u>50</u> |
|                     | <ul> <li>Sociét</li> </ul>                   | és (2.492)                        |       | <b>-</b> 2018 | • 2017    |      | Rang<br>secteur  | Rang<br>Top       | Suivi                         |
|                     | <u>Start People</u><br>2000 ANTWERPEN        | ۷                                 |       | 10.260,20     | 10.083,20 |      | 2<br><u>LOC</u>  | 267               |                               |
| <b>2</b> <u>4</u>   | <u>AIB</u><br>8500 KORTRIJK                  |                                   |       | 7.763,00      | 7.354,80  |      | 7<br><u>LOC</u>  | 471               | B ())                         |
| <b>3</b> <u>5</u> 2 | <u>Synergie Belgium</u><br>2018 ANTWERPEN    | ٧                                 |       | 6.250,80      | 6.025,80  | •    | 8<br><u>LOC</u>  | 495               | ٩                             |
| <b>4 <u>4</u> 2</b> | <mark>Agilitas Group</mark><br>2800 MECHELEN |                                   |       | 4.461,50      | 7.064,70  | •    | 5<br><u>LOC</u>  | 462               | ® A 🚳                         |
| 5 <u>F</u>          | Forum Jobs<br>8800 ROESELARE                 |                                   |       | 2.716,40      | 2.635,70  |      | 14<br><u>LOC</u> | 1.025             | Ð                             |
| 6 <u>[</u><br>2     | <u>DAF Trucks Belgiq</u><br>2260 OEVEL       | ue                                |       | 2.387,30      | 2.152,30  |      | 2<br><u>TRU</u>  | 90                | ፟ ඁ                           |
|                     | <u>Telenet</u><br>2800 MECHELEN              |                                   |       | 2.094,60      | 2.294,20  | •    | 2<br><u>TEL</u>  | 52                | ٩                             |
| 8                   | Atalian<br>1070 BRUXELLES                    |                                   |       | 2.091,50      | 2.192,70  | •    | 5<br><u>CLE</u>  | 1.433             | ٩                             |
| 9 <u>F</u>          | Randstad Group B<br>1082 BERCHEM-S           | e <mark>lgium</mark><br>TE.AGATHE |       | 1.913,70      | 1.902,30  | •    | 4<br><u>HRM</u>  | 630               | ¢                             |
| <b>10</b> <u>9</u>  | SD Worx Staffing S<br>2000 ANTWERPEN         | <u>Solution</u><br>N              |       | 1.685,60      | 1.653,60  | •    | 16<br><u>LOC</u> | 1.254             | Ð                             |
|                     |                                              |                                   | TOTAL | 116.676       | 114.381   |      |                  |                   |                               |
|                     |                                              |                                   | < 1 2 | 3 4 5 6       | 7 8 9     | 10 > |                  |                   |                               |

Vous triez vos clients en choisissant un chiffre-clé et vous accédez au profil individuel des entreprises.

La colonne 'Suivi' vous indique quelles sociétés vous avez mis sous alerte ainsi que vos commentaires éventuels.

La répartition géographique est indiquée dans le tableau et sur une carte (slide suivant).

| (        | GéoTop                           | > Clie              | ents Belgique | >                         | Clients | Géo                                              |         | I               | Analyse | E              | Benchm  | ark          |
|----------|----------------------------------|---------------------|---------------|---------------------------|---------|--------------------------------------------------|---------|-----------------|---------|----------------|---------|--------------|
| RÉP      | ARTITIO                          | N GÉC               | GRAP          | HIQUE                     |         |                                                  |         |                 |         |                |         | No.          |
| Modifier | paramètres géogra                | aphiques 😯          |               |                           |         |                                                  |         |                 |         |                |         |              |
|          | Province                         | ▼<br><u>Clients</u> | %             | <u>Votre</u><br>paramètre | %       | <u>Chiffre d'affaires – Trends</u><br><u>Top</u> | %       | <u>Effectif</u> | %       | Val. ajoutée   | %       |              |
| 1        | Anvers                           | 571                 | 23<br>%       | 283.833                   | 22<br>% | 10.099.186.050                                   | 32<br>% | 42.074          | 36<br>% | 4.012.017.107  | 39<br>% | <u>Liste</u> |
| 2        | <u>Fl. orientale</u>             | 415                 | 17<br>%       | 202.285                   | 16<br>% | 3.706.514.728                                    | 12<br>% | 7.617           | 7 %     | 670.471.034    | 6%      | <u>Liste</u> |
| 3        | Fl. occidentale                  | 326                 | 13<br>%       | 177.518                   | 14<br>% | 3.691.702.347                                    | 12<br>% | 24.287          | 21<br>% | 1.559.038.512  | 15<br>% | <u>Liste</u> |
| 4        | <u>Brabant</u><br><u>flamand</u> | 321                 | 13<br>%       | 166.315                   | 13<br>% | 3.078.783.853                                    | 10<br>% | 10.902          | 9%      | 926.515.922    | 9%      | <u>Liste</u> |
| 5        | <u>Bruxelles</u>                 | 312                 | 13<br>%       | 165.019                   | 13<br>% | 6.131.425.708                                    | 20<br>% | 19.032          | 16<br>% | 1.911.573.735  | 19<br>% | <u>Liste</u> |
| 6        | Limbourg                         | 232                 | 9 %           | 115.920                   | 9 %     | 1.770.348.658                                    | 6 %     | 5.898           | 5%      | 609.458.282    | 6 %     | <u>Liste</u> |
| 7        | <u>Liège</u>                     | 102                 | 4 %           | 55.685                    | 4 %     | 1.628.998.807                                    | 5 %     | 2.412           | 2 %     | 309.726.277    | 3 %     | <u>Liste</u> |
| 8        | <u>Hainaut</u>                   | 82                  | 3 %           | 48.442                    | 4 %     | 667.509.912                                      | 2 %     | 2.073           | 2 %     | 154.360.431    | 1%      | <u>Liste</u> |
| 9        | Brabant wallon                   | 78                  | 3 %           | 37.720                    | 3 %     | 293.464.272                                      | 1%      | 1.450           | 1%      | 114.252.120    | 1%      | <u>Liste</u> |
| 10       | Namur                            | 45                  | 2 %           | 20.880                    | 2 %     | 174.821.186                                      | 1%      | 877             | 1%      | 52.653.779     | 1%      | <u>Liste</u> |
| 11       | Luxembourg                       | 8                   | 0 %           | 4.155                     | 0 %     | 12.804.057                                       | 0 %     | 52              | 0 %     | 4.932.545      | 0 %     | <u>Liste</u> |
|          |                                  | 2.492               |               | 1.277.772                 |         | 31.255.559.578                                   |         | 116.676         |         | 10.324.999.744 |         |              |

Vous pouvez visualiser la part de chaque province dans votre portefeuille et zoomer sur une région spécifique.

Trends

La répartition géographique est indiquée sur une carte et dans un tableau (slide précédent).

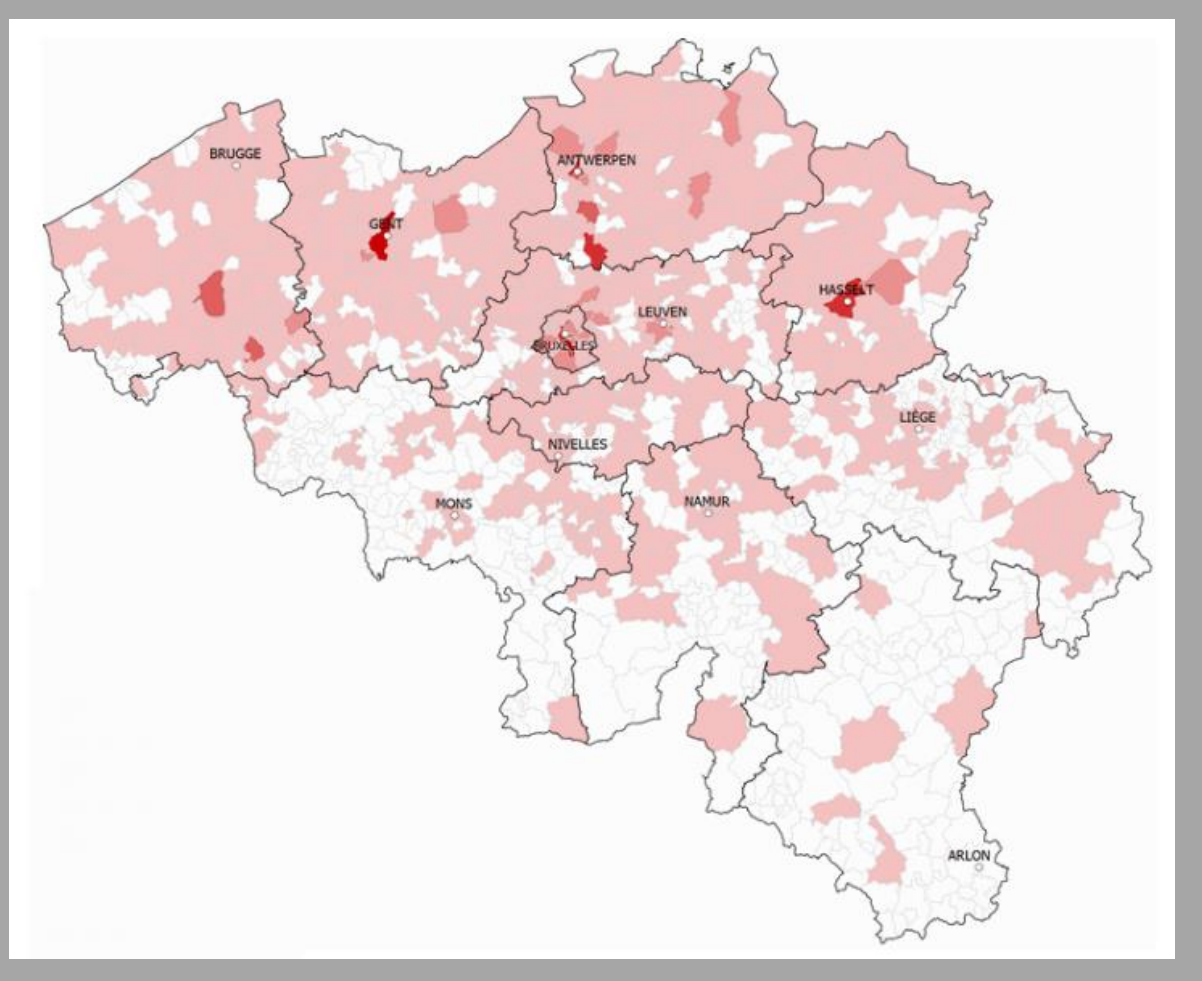

La carte est colorée en fonction du nombre de clients ou de la part dans vos ventes. Vous pouvez zoomer sur une région spécifique.

Trends

### **ANALYSE DÉTAILLÉE**

Clients Belgique

### Provinces

GéoTop

### **Paramètre** ▼ Nombre de clients ② Part dans votre paramètre Taux de pénétration 🚱 Chiffres % Chiffres % Dans le Top Votre % □ **T**Anvers 571 22,91 % 283.833 22,21 % 237.134 0.24 % T Fl. orientale 16,65 % 202.285 15,83 % 0,22 % <u>415</u> 185.677 Fl. occidentale <u>326</u> 13,08 % 177.518 13,89 % 174.141 0,19 % 🝸 Brabant flamand 12,88 % 166.315 13,02 % 141.511 0,23 % <u>321</u> T Bruxelles 12,52 % 165.019 12,91 % 192.973 0,16 % <u>312</u> T Limbourg <u>232</u> 9,31 % 115.920 9.07 % 106.122 0,22 % □ **T**Liège <u>102</u> 4.09 % 55.685 4.36 % 118.020 0.09 % T Hainaut <u>82</u> 3.29 % 48,442 3.79 % 118.402 0.07 % T Brabant wallon <u>78</u> 3,13 % 37.720 2,95 % 63.993 0,12 % **T**Namur <u>45</u> 1,81 % 20.880 1,63 % 58.930 0,08 % T Luxembourg 8 0,32 % 4.155 0,33 % 31.528 0,03 % Total 2.492 1.277.772 1.428.431 0,17 %

Clients

Géo

Analyse

Benchmark

Modifier paramètres géographiques

**1** 

Via l'onglet 'Analyse' vous accédez au profil de vos clients et la pénétration sur le marché par segment. Cliquez sur l'entonnoir bleu pour analyser en detail ce segment.

### Région

# GéoTop > Clients Belgique > Clients Géo Analyse Benchmark ANALYSE DÉTAILLÉE

Score - Indicateur de santé général

| <u>Paramètre</u>                 | ✓ Nombre d       | e clients | Part dans votre | <u>paramètre</u> | Taux de pénétration 😧 |         |  |
|----------------------------------|------------------|-----------|-----------------|------------------|-----------------------|---------|--|
|                                  | Chiffres         |           | Chiffres        | %                | Dans le Top           | Votre % |  |
| <b>T</b> Risque limité           | <u>1.440</u>     | 57,78 %   | 752.195         | 58,87 %          | 771.175               | 0,19 %  |  |
| <b>T</b> Risque élevé            | <u>471</u>       | 18,90 %   | 220.755         | 17,28 %          | 139.861               | 0,34 %  |  |
| <b>T</b> Risque moyen            | Risque moyen 411 |           | 208.537         | 16,32 %          | 127.711               | 0,32 %  |  |
| <b>T</b> Pas de score disponible | <u>161</u>       | 6,46 %    | 92.725          | 7,26 %           | 358.071               | 0,04 %  |  |
| Total                            | 2.483            |           | 1.274.212       |                  | 1.396.818             | 0,18 %  |  |

### Santé financière

*Grâce au score ou à l'indicateur de santé, vous visualisez quelle partie de votre portefeuille est ménacée. Vous cliquez sur le chiffre pour voir quels clients sont à risque.* 

### Clients Belgique Clients Géo Analyse GéoTop Benchmark **ANALYSE DÉTAILLÉE** Aperçu secteurs Paramètre ▼ Nombre de clients ② Part dans votre paramètre Taux de pénétration 😧 Dans le Top Chiffres % Chiffres % Votre % Services et conseils aux entreprises 0.48 % <u>316</u> 12.68 % 148.877 11.65 % 65.956 □ T Services informatiques et logiciels <u>291</u> 10,97 % 11,68 % 140.140 34.409 0,85 % Gestion ressources humaines, sélection et recrutement, outplacement, pla... <u>85</u> 3,41 % 37.910 2,97 % 2.106 4,04 % T Agences d'intérim <u>58</u> 2,33 % 30.410 2,38 % 525 11,05 % Services aux entreprises et bureaux, centres d'entreprises 55 20.955 1,64 % 19.935 0,28 % 2,21 % Construction, entreprises générales, entrepreneurs <u>54</u> 2,17 % 32.101 2,51 % 44.102 0,12 % Bureaux d'études, d'ingénieurs-conseil <u>46</u> 1,85 % 24.000 1,88 % 10.007 0,46 % T Sociétés à portefeuille $\Box$ 1,64 % <u>41</u> 1,65 % 20.955 18.561 0,22 %

41

35

<u>34</u>

<u>33</u>

<u>33</u>

1,65 %

1,40 %

1.36 %

1,32 %

1,32 %

15.800

16.470

17.505

17.815

17.595

1.24 %

1,29 %

1,37 %

1.39 %

1,38 %

9.978

5.197

30.799

10.399

8.888

0,41 %

0,67 %

0,11 %

0.32 %

0,37 %

Relations publiques, communication

Agences de publicité

Enseignement, écoles et centres de recherche

Transport général ou plusieurs spécialités, logistique

T Equipement informatique et de bureau, copieurs, vente et location

Activité

**\$** 

# GéoTop Clients Belgique Clients Géo Analyse Benchmark ANALYSE DÉTAILLÉE Secondaria Secondaria Secondaria Secondaria Secondaria Secondaria

### Aperçu effectif

| Paramètre             | ✓ Nombre d                    | le clients | Part dans votre | <u>e paramètre</u> | Taux de pénét | ration 😧 |
|-----------------------|-------------------------------|------------|-----------------|--------------------|---------------|----------|
|                       | Chiffres                      | %          | Chiffres        | %                  | Dans le Top   | Votre %  |
| Y Aucun ou non connu  | <u>698</u>                    | 28,01 %    | 334.640         | 26,19 %            | 1.266.176     | 0,06 %   |
| <b>T</b> De 1 à 4     | <u>469</u>                    | 18,82 %    | 211.557         | 16,56 %            | 101.569       | 0,46 %   |
| <b>T</b> De 20 à 49   | De 20 à 49 <u>359</u> 14,41 % |            | 212.342         | 16,62 %            | 10.953        | 3,28 %   |
| <b>T</b> De 10 à 19   | <u>336</u> 13,48 %            |            | 175.050         | 175.050 13,70 %    |               | 2,06 %   |
| <b>T</b> De 5 à 9     | <u>318</u>                    | 12,76 %    | 164.685         | 12,89 %            | 27.018        | 1,18 %   |
| <b>T</b> De 50 à 99   | <u>134</u>                    | 5,38 %     | 74.751          | 5,85 %             | 3.221         | 4,16 %   |
| <b>T</b> De 100 à 199 | <u>94</u>                     | 3,77 %     | 58.415          | 4,57 %             | 1.651         | 5,69 %   |
| <b>T</b> De 200 à 499 | <u>51</u>                     | 2,05 %     | 26.367          | 2,06 %             | 1.011         | 5,04 %   |
| <b>T</b> De 1.000     | <u>18</u>                     | 0,72 %     | 12.595          | 0,99 %             | 235           | 7,66 %   |
| <b>T</b> De 500 à 999 | <u>15</u>                     | 0,60 %     | 7.370           | 0,58 %             | 318           | 4,72 %   |
| Total                 | 2.492                         |            | 1.277.772       |                    | 1.428.431     | 0,17 %   |

Taille de l'entreprise : - Employés

|     | GéoTop                  | >       | Clients Belgique | > | Client     | s         | Géo             | Analyse                                      | в           | enchmark                                                                                                    |  |
|-----|-------------------------|---------|------------------|---|------------|-----------|-----------------|----------------------------------------------|-------------|----------------------------------------------------------------------------------------------------|--|
| AN  | IALYSE D                | ÉTA     | ILLÉE            |   |            |           |                 |                                              |             | ( Carlos Carlos |  |
| Аре | erçu Chiffre d          | 'affaiı | res – Trends To  | р |            |           |                 |                                              |             |                                                                                                    |  |
|     | Paramètre               |         |                  |   | ▼ Nombre d | e clients | Part dans votre | votre paramètre <u>Taux de pénétration</u> @ |             |                                                                                                    |  |
|     |                         |         |                  |   | Chiffres   | %         | Chiffres        | %                                            | Dans le Top | Votre %                                                                                                    |  |
|     | T Inconnu               |         |                  |   | <u>318</u> | 12,76 %   | 146.325         | 11,45 %                                      | 1.004.097   | 0,03 %                                                                                                    |  |
|     | <b>T</b> De 1.000.000 à | 1.999.9 | 999 EUR          |   | <u>283</u> | 11,36 %   | 153.544         | 12,02 %                                      | 12.423      | 2,28 %                                                                                                    |  |
|     | <b>▼</b> De 500.000 à 9 | 99.999  | EUR              |   | <u>268</u> | 10,75 %   | 140.885         | 11,03 %                                      | 22.288      | 1,20 %                                                                                                    |  |
|     | <b>▼</b> De 250.000 à 4 | 199.999 | EUR              |   | <u>254</u> | 10,19 %   | 125.603         | 9,83 %                                       | 37.027      | 0,69 %                                                                                                    |  |
|     | <b>T</b> De 2.000.000 à | 4.999.9 | 999 EUR          |   | <u>209</u> | 8,39 %    | 107.250         | 8,39 %                                       | 7.295       | 2,86 %                                                                                                    |  |
|     | <b>T</b> Jusqu'à 24.999 | 9 EUR   |                  |   | <u>207</u> | 8,31 %    | 92.249          | 7,22 %                                       | 135.253     | 0,15 %                                                                                                    |  |
|     | <b>T</b> De 20.000.000  | à 99.99 | 9.999 EUR        |   | <u>192</u> | 7,70 %    | 115.590         | 9,05 %                                       | 4.213       | 4,56 %                                                                                                    |  |
|     | <b>T</b> De 10.000.000  | à 19.99 | 9.999 EUR        |   | <u>146</u> | 5,86 %    | 95.716          | 7,49 %                                       | 3.707       | 3,94 %                                                                                                    |  |
|     | <b>T</b> De 50.000 à 99 | .999 EU | IR               |   | <u>137</u> | 5,50 %    | 62.900          | 4,92 %                                       | 65.779      | 0,21 %                                                                                                    |  |
|     | <b>T</b> De 150.000 à 2 | 49.999  | EUR              |   | <u>133</u> | 5,34 %    | 67.035          | 5,25 %                                       | 38.610      | 0,34 %                                                                                                    |  |
|     | <b>T</b> De 5.000.000 à | 9.999.9 | 999 EUR          |   | <u>112</u> | 4,49 %    | 58.986          | 4,62 %                                       | 3.395       | 3,30 %                                                                                                    |  |
|     | <b>T</b> De 100.000 à 1 | 49.999  | EUR              |   | <u>97</u>  | 3,89 %    | 42.330          | 3,31 %                                       | 36.301      | 0,27 %                                                                                                    |  |
|     | <b>T</b> De 25.000 à 49 | .999 EU | IR               |   | <u>90</u>  | 3,61 %    | 40.920          | 3,20 %                                       | 56.788      | 0,16 %                                                                                                    |  |
|     | <b>T</b> De 100.000.00  | 0 EUR   |                  |   | <u>46</u>  | 1,85 %    | 28.439          | 2,23 %                                       | 1.255       | 3,67 %                                                                                                    |  |
|     | Total                   |         |                  |   | 2.492      |           | 1.277.772       |                                              | 1.428.431   | 0,17 %                                                                                                    |  |

Taille de l'entreprise : - Chiffre d'affaires

|     | GéoTop >                      | Clients Belgique | > | Clients                       | 1       | Géo             | Analyse            | В                            | enchmark |  |
|-----|-------------------------------|------------------|---|-------------------------------|---------|-----------------|--------------------|------------------------------|----------|--|
| AN  | ALYSE DÉTA                    | AILLÉE           |   |                               |         |                 |                    |                              |          |  |
| Ape | erçu valeur ajouté            | е                |   |                               |         |                 |                    |                              |          |  |
|     | Paramètre                     |                  |   | <ul> <li>Nombre de</li> </ul> | clients | Part dans votre | <u>e paramètre</u> | Taux de pénétration <b>Ø</b> |          |  |
|     |                               |                  |   | Chiffres                      | %       | Chiffres        | %                  | Dans le Top                  | Votre %  |  |
|     | TInconnu                      |                  |   | <u>348</u>                    | 13,96 % | 164.200         | 12,85 %            | 1.012.757                    | 0,03 %   |  |
|     | <b>T</b> De 2.000.000 à 4.999 | .999 EUR         |   | <u>314</u>                    | 12,60 % | 180.823         | 14,15 %            | 8.258                        | 3,80 %   |  |
|     | <b>T</b> De 1.000.000 à 1.999 | .999 EUR         |   | <u>304</u>                    | 12,20 % | 164.243         | 12,85 %            | 12.076                       | 2,52 %   |  |
|     | <b>T</b> De 500.000 à 999.999 | 9 EUR            |   | <u>290</u>                    | 11,64 % | 154.055         | 12,06 %            | 20.843                       | 1,39 %   |  |
|     | <b>T</b> De 250.000 à 499.999 | 9 EUR            |   | <u>268</u>                    | 10,75 % | 134.318         | 10,51 %            | 34.166                       | 0,78 %   |  |
|     | ▼ Jusqu'à 24.999 EUR          |                  |   | <u>208</u>                    | 8,35 %  | 94.429          | 7,39 %             | 140.661                      | 0,15 %   |  |
|     | <b>T</b> De 50.000 à 99.999 E | UR               |   | <u>144</u>                    | 5,78 %  | 64.935          | 5,08 %             | 65.223                       | 0,22 %   |  |
|     | <b>T</b> De 150.000 à 249.999 | 9 EUR            |   | <u>136</u>                    | 5,46 %  | 68.775          | 5,38 %             | 35.771                       | 0,38 %   |  |
|     | <b>T</b> De 5.000.000 à 9.999 | .999 EUR         |   | <u>131</u>                    | 5,26 %  | 77.047          | 6,03 %             | 2.903                        | 4,51 %   |  |
|     | <b>T</b> De 100.000 à 149.999 | 9 EUR            |   | <u>100</u>                    | 4,01 %  | 43.975          | 3,44 %             | 34.486                       | 0,29 %   |  |
|     | <b>T</b> De 25.000 à 49.999 E | UR               |   | <u>92</u>                     | 3,69 %  | 40.045          | 3,13 %             | 58.246                       | 0,16 %   |  |
|     | <b>T</b> De 10.000.000 à 19.9 | 99.999 EUR       |   | 77                            | 3,09 %  | 47.545          | 3,72 %             | 1.512                        | 5,09 %   |  |
|     | <b>T</b> De 20.000.000 à 99.9 | 99.999 EUR       |   | <u>66</u>                     | 2,65 %  | 33.747          | 2,64 %             | 1.249                        | 5,28 %   |  |
|     | <b>T</b> De 100.000.000 EUR   |                  |   | <u>14</u>                     | 0,56 %  | 9.635           | 0,75 %             | 280                          | 5,00 %   |  |
|     | Total                         |                  |   | 2.492                         |         | 1.277.772       |                    | 1.428.431                    | 0,17 %   |  |

Taille de l'entreprise : - Valeur ajoutée

### ANALYSE DÉTAILLÉE

GéoTop

Clients Belgique

Depuis quand existe la société?

| <u>Paramètre</u>        | ▼ <u>Nombre d</u> | le clients         | Part dans votre | <u>paramètre</u> | Taux de pénétration 😧 |         |  |
|-------------------------|-------------------|--------------------|-----------------|------------------|-----------------------|---------|--|
|                         | Chiffres          | %                  | Chiffres        | %                | Dans le Top           | Votre % |  |
| ▼ De 5 à 9 ans          | <u>551</u>        | 22,11 %            | 297.380         | 23,27 %          | 256.745               | 0,21 %  |  |
| <b>T</b> De 20 à 24 ans | <u>473</u>        | 18,98 %            | 272.635         | 21,34 %          | 116.762               | 0,41 %  |  |
| <b>T</b> De 15 à 19 ans | <u>468</u>        | 18,78 %            | 291.945         | 22,85 %          | 137.862               | 0,34 %  |  |
| <b>T</b> De 25 à 49 ans | <u>370</u>        | 14,85 %            | 234.722         | 18,37 %          | 292.162               | 0,13 %  |  |
| <b>T</b> De 10 à 14 ans | <u>269</u>        | <u>269</u> 10,79 % | 67.040          | 5,25 %           | 200.297               | 0,13 %  |  |
| T De 3 à 4 ans          | <u>200</u>        | 8,03 %             | 60.000          | 4,70 %           | 145.949               | 0,14 %  |  |
| ▼ Jusqu'à 2 ans         | <u>152</u>        | 6,10 %             | 45.600          | 3,57 %           | 230.647               | 0,07 %  |  |
| <b>T</b> De 50 à 74 ans | <u>6</u>          | 0,24 %             | 5.325           | 0,42 %           | 36.695                | 0,02 %  |  |
| T De 100 ans            | 2                 | 0,08 %             | 1.625           | 0,13 %           | 3.723                 | 0,05 %  |  |
| <b>T</b> De 75 à 99 ans | 1                 | 0,04 %             | 1.500           | 0,12 %           | 6.114                 | 0,02 %  |  |
| Total                   | 2.492             |                    | 1.277.772       |                  | 1.426.956             | 0,17 %  |  |

Clients

Géo

Analyse

Benchmark

**1** 

Date de création de l'entreprise

# GéoTop – Identification prospects

326

321

312

TFI. occidentale

T Brabant flamand

T Bruxelles

Vous utilisez cette analyse pour identifier les bons prospects avec le même ADN, pour une prospection efficace.

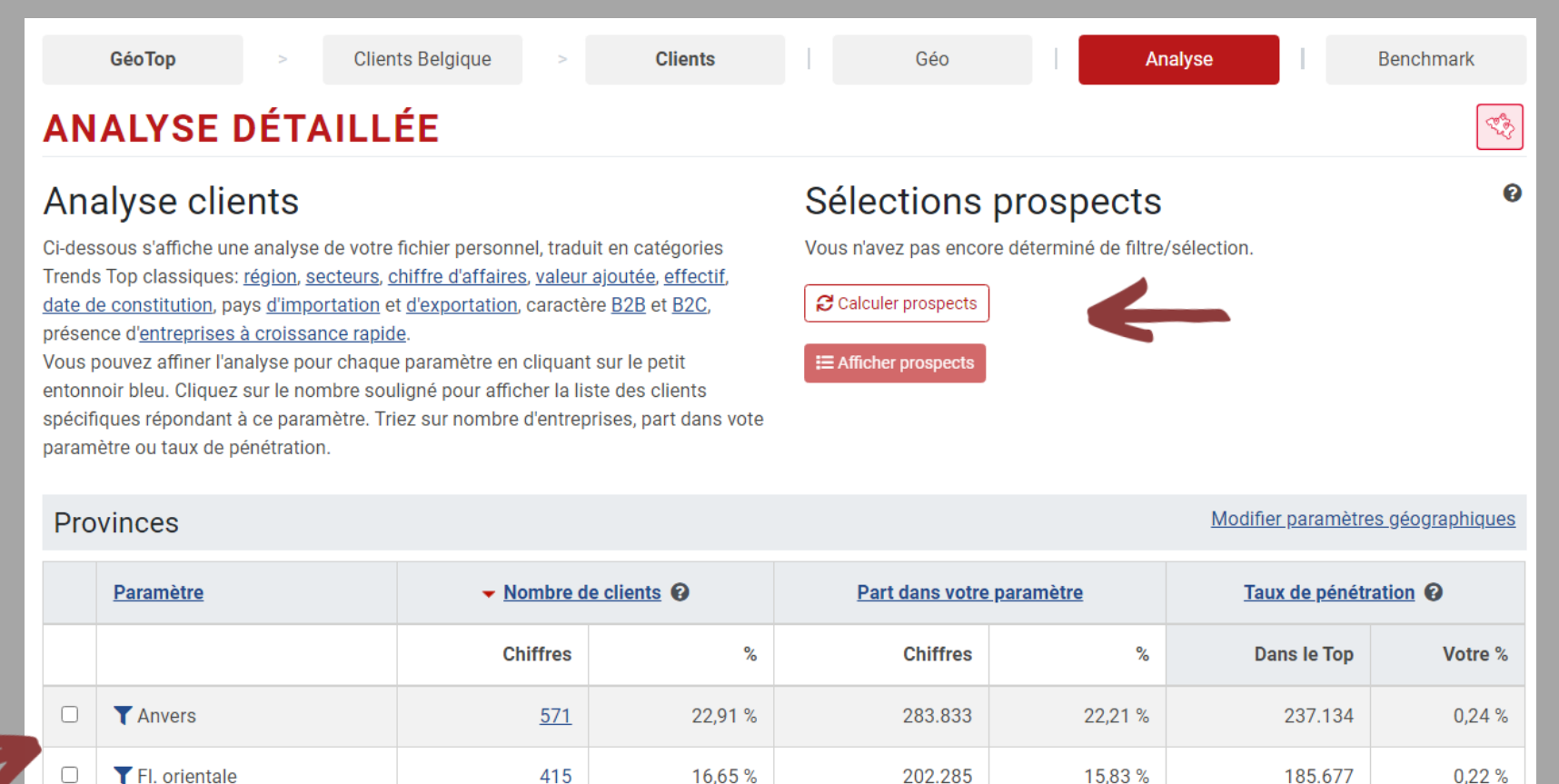

13.08 %

12.88 %

12,52 %

177.518

166.315

165.019

13.89 %

13.02 %

12,91 %

174,141

141.511

192.973

0.19 %

0.23 %

0,16 %

En fonction des paramètres choisis et des segments sélectionnés, vous accédez au nombre de prospects.

### Trends

01

# GéoTop – Identifier les prospects

Vous voyez directement le nombre de prospects qui correspondent à votre profil, sur une liste ou sur une carte.

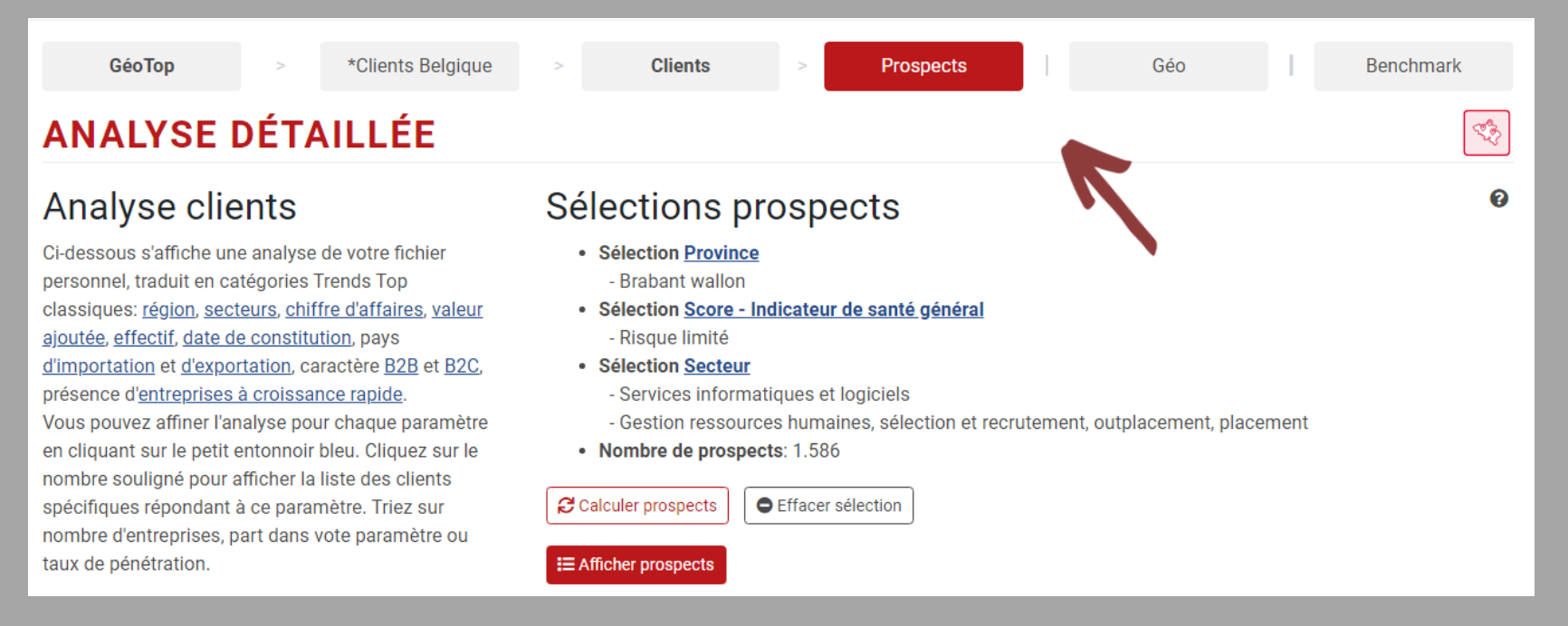

Trends

| GéoTop                      | >                               | *Clients Belgique         | >   | Clients    | >      | Prospects |      | Géo                |                    | Benchmark    |           |
|-----------------------------|---------------------------------|---------------------------|-----|------------|--------|-----------|------|--------------------|--------------------|--------------|-----------|
| FICHIER CHAP                | RGÉ                             |                           |     |            |        |           |      | (                  | Nombre de travaill | eurs 🗸       | -         |
| Modifier sélection pros     | pects                           |                           |     |            |        |           |      |                    |                    | 10 <u>20</u> | <u>50</u> |
|                             | • Soci                          | iétés (1.586)             |     | <b>-</b> 2 | 2018   | • 2017    |      | Rang<br>secteur    | Rang<br>Top        | Suivi        |           |
| 1 <u>SOA P</u><br>1300 V    | <u>eople</u><br>VAVRE           |                           |     |            | 159,70 | 164,20    | •    | 54<br><u>SOF</u>   | 2.491              | ٢            |           |
| 2 <u>Sellige</u><br>1420 B  | ent<br>BRAINE-L'A               | ALLEUD                    |     |            | 115,10 | 116,60    | •    | 89<br><u>SOF</u>   | 3.785              | ٢            |           |
| 3 <u>MSC S</u><br>1435 M    | oftware B<br>MONT-ST.(          | <u>lelgium</u><br>GUIBERT |     |            | 53,80  | 49,30     | •    | 230<br><u>SOF</u>  | 9.320              | Ø            |           |
| 4 <u>I.R.I.S.</u><br>1435 M | MONT-ST.(                       | GUIBERT                   |     |            | 51,80  | 52,50     | •    | 134<br><u>SOF</u>  | 5.828              | 0            |           |
| 5 <u>System</u><br>1380 L   | nat Experi<br>ASNE              | t                         |     |            | #43,60 | 44,60     | •    | 329<br><u>SOF</u>  | 11.936             | 9            |           |
| 6 <u>Openw</u><br>1435 N    | <u>/ay Europe</u><br>//ONT-ST.( | <u>e</u><br>GUIBERT       |     |            | 40,60  | 43,50     | •    | 124<br><u>SOF</u>  | 5.398              | Ø            |           |
| 7 <u>Herme</u><br>1400 N    | es Enginee<br>NIVELLES          | ering                     |     |            | 39,70  | 43,00     | •    | 395<br><u>SOF</u>  | 13.255             | Ø            |           |
| 8 <u>WinBo</u><br>1348 L    | <u>oks</u><br>.OUVAIN-l         | LA-NEUVE                  |     |            | 38,40  | 30,40     | •    | *383<br><u>SOF</u> | *12.936            | 6)           |           |
| 9 <u>Approa</u><br>1435 M   | ach Belgiu<br>MONT-ST.(         | <u>im</u><br>GUIBERT      |     |            | 35,90  | 31,90     | •    | 271<br><u>SOF</u>  | 10.650             | Ø            |           |
| 10 <u>Flexso</u><br>1300 V  | Brussels<br>VAVRE               |                           |     |            | 32,30  | 30,50     | •    | 219<br><u>SOF</u>  | 9.084              | (1)          |           |
|                             |                                 |                           | то  | TAL        | 1.412  | 1.307     |      |                    |                    |              |           |
|                             |                                 |                           | < 1 | 2 3 4      | 5 6    | 7 8 9     | 10 > |                    |                    |              |           |
| Evolution positive          | Evolutio                        |                           |     |            |        |           |      |                    |                    |              | 5         |

Vous triez vos prospects selon le chiffre-clé de votre choix et pouvez cliquer sur les fiches individuelles des sociétés.

*Vous enrichissez votre* séléction avec les données de contact de l'entreprise que vous exportez pour vos campagnes.

Trends top

Exporter données (?)

# GéoTop – Exportation prospects

Via les différents filtres, vous affinez votre sélection de prospects qui remplissent les bonnes conditions pour vos campagnes.

Liste des sociétés > Sociétés > Contacts > Informations supplémentaires > Aperçu et paiement

### Exportation de données Convivial et bon marché

Grâce à cet outil très pratique, vous déterminez très précisément la sélection à exporter. Une **aide** est disponible dans chaque fenêtre. Sur **cet écran**, vous affinez votre sélection de **sociétés**: vous évitez les doublons avec les fichiers clients téléchargés ou des exportations antérieures, vous limitez le nombre de sociétés ou vous configurez plusieurs filtres supplémentaires. Lors de **l'étape suivante**, vous ferez de même pour les **contacts**. **Nouveau:** Vous pouvez dédoubler avec la liste Ne-M'appelez-Plus.

| Exclure sociétés                                                                                                    | 0 | Résultat                                                                                                    | 0 |
|----------------------------------------------------------------------------------------------------|---|----------------------------------------------------------------------------------------------------|---|
| <ul> <li>Exclure les sociétés déjà exportées.</li> <li>Exclure les adresses e-mail générales déjà exportées.</li> <li>Exclure des fichiers de clients chargés (GéoTop). (<u>Sélectionner</u>)</li> </ul> |   | Coût provisoire du fichier: <i>740</i> crédits ou <i>333,00</i> euros.<br>Crédits disponibles: <i>6.764</i> . <u>Commander des crédits supplémentaires</u> |   |
| Filtre société                                                                                                    | 0 | 740 sociétés (sur 1.586)                                                                                                    |   |
|                                                                                                    | Ŭ | 337 adresses e-mail générales                                                                                                    |   |
| <ul> <li>Avec numéro de téléphone</li> <li>Exclure sociétés sur liste Ne-M'appelez-Plus (<u>Plus d'info</u>)</li> </ul>                                                                                  |   | 740 numéros de téléphone                                                                                                    |   |
| <ul> <li>Avec numéro de fax</li> <li>Avec adresse e-mail générale</li> </ul>                                                                                                    |   | 153 numéros de fax                                                                                                    |   |
| <ul> <li>Langue de l'entreprise</li> <li>NL</li> <li>FR</li> </ul>                                                                                                    |   | 219 sites web                                                                                                    |   |

### Trends

| Exclure contacts                                                                                                    | 0                     | Résultat                                                                                                    |
|----------------------------------------------------------------------------------------------------|-----------------------|----------------------------------------------------------------------------------------------------|
| <ul> <li>Exclure les personnes de contact déjà exportées.</li> <li>Exclure les adresses e-mail personnelles déjà exportées.</li> </ul>                                                                                                    |                       | Coût provisoire du fichier: <i>740</i> crédits ou <i>333,00</i> euros.<br>Crédits disponibles: <i>6.764</i> . <u>Commander des crédits supplémentaires</u> |
| Filtre contacts                                                                                                    | 0                     | 740 sociétés (sur 1.586)                                                                                                    |
| <ul> <li>Aucun contact</li> </ul>                                                                                                    |                       | 401 sociétés avec contact                                                                                                    |
| <ul> <li>Un contact par société</li> <li>Plusieurs contacts par société</li> </ul>                                                                                                    |                       | 337 adresses e-mail générales                                                                                                    |
| <ul> <li>Uniquement les entreprises avec un contact</li> <li>Uniquement avec e-mail personnel</li> <li>Langue du contact</li> <li>NL</li> <li>FR</li> <li>EN</li> <li>DE</li> <li>Sexe du contact</li> <li>Homme</li> <li>Femme</li> </ul>                                             |                       | 740 numéros de téléphone                                                                                                    |
|                                                                                                    |                       | 153 numéros de fax                                                                                                    |
|                                                                                                    |                       | 219 sites web                                                                                                    |
|                                                                                                    |                       | 401 contacts                                                                                                    |
|                                                                                                    |                       | 62 adresses e-mail personnelles                                                                                                    |
| Fonction du contact                                                                                                    |                       |                                                                                                    |
| Choisissez une ou plusieurs fonctions.<br>Le pourcentage correspond au nombre de sociétés pour lesquelles les contacts son<br>Finances (1,2%)<br>Dir. général (1,1%)<br>Informatique (1,0%)<br>Achats (0,9%)<br>Président (0,9%)<br>Ventes (0,7%)<br>CFO (0,6%)<br>Comptabilité (0,6%) | t disponibles dans vo | re sélection.          Personnel, GRH         Gérant         CEO         Ad. délégué                                                                       |

*Vous choisissez la personne de* contact et maximisez le résultat avec la fonction 'cascade'.

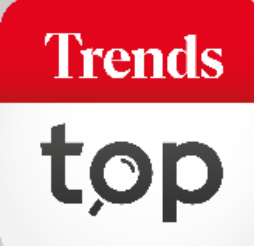

# GéoTop – Exportation prospects

0

Vous choisissez les données d'entreprise et les chiffres-clés que vous souhaitez ajouter à votre fichier de prospection.

Exportation de données Convivial et bon marché

Indiquez les données d'entreprise et les chiffres-clés que vous désirez ajouter au fichier d'exportation. Votre choix n'influencera pas le coût.

Informations d'entreprise

Toute sélection contient d'office les informations suivantes: numéro d'entreprise (TVA), nom de société, adresse, numéro de téléphone et de fax, Ne-M'appelez-Plus, adresse e-mail générale, site web.

🗹 Secteur Trends Top

Classement sectoriel

- Classement Top
- Nacebel
- Date de constitution
- Pays d'import et d'export
- Indication B2B/B2C

Score

Commentaire personnel

Typologie personnelle

Nombre d'établissements

Classe de personnel

Date de clôture de l'exercice

Commission paritaire

| Chiffres-clés                                                                 | 0 |
|-------------------------------------------------------------------------------|---|
| Indiquez les chiffres-clés que vous désirez ajouter au fichier d'exportation. |   |
| Effectif (Effectif (ETP))                                                     | ~ |
| Chiffre d'affaires (70)                                                       | ~ |
| Cash-flow (cash-flow)                                                         | ~ |
| Bénéfice (+), Perte (-) de l'exercice (9904)                                  | ~ |
| Choisissez un chiffre                                                         | ~ |
| Choisissez un chiffre                                                         | ~ |
| Choisissez un chiffre                                                         | ~ |
| Choisissez un chiffre                                                         | ~ |

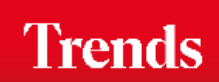

# GéoTop – Exportation prospects

Après confirmation, vous recevez votre fichier directement par mail. Vous payez via les crédits liés à votre login ou par facture.

### Exportation de données Convivial et bon marché

Le tableau ci-dessous reprend le nombre de fiches, le prix d'achat et les modes de paiement.

| Aperçu et coût                     | Ø     |  |  |
|------------------------------------|-------|--|--|
| Vous avez encore assez de crédits. |       |  |  |
| Nombre de fiches:                  | 740   |  |  |
| Crédits disponibles:               | 6.764 |  |  |
| Crédits disponibles après export   | 6.024 |  |  |
| Solde à payer:                     | 0,00€ |  |  |

Retour

Payer avec crédits >

## Get started!

Trends Top login Choisissez votre formule via trendstop.be/croissance

Vous voulez tester? Demandez un login de test via trendstop.be/essai

Trends Business information — IN SEARCH FOR BUSINESS

### Besoin d'aide ?

Trends

- Online chat
- info@trendstop.be
- 02 702 71 21